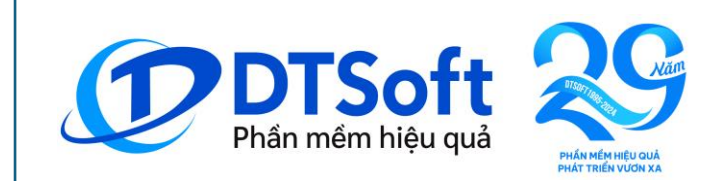

## HƯỚNG DẪN THANH TOÁN CÁC KHOẢN THU QUA ỨNG DỤNG NGÂN HÀNG PHẦN MỀM QLTC DTSOFT

Phòng kỹ thuật Cán bộ: Hồ Văn Nhựt Zalo: 0936.460.473

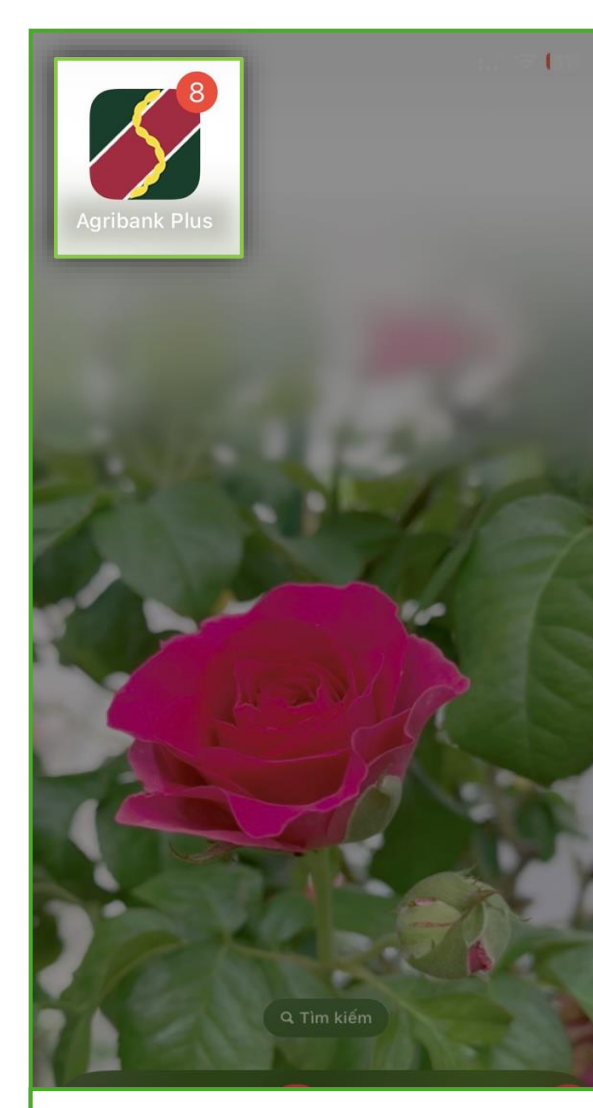

Mở ứng dụng Agribank Plus

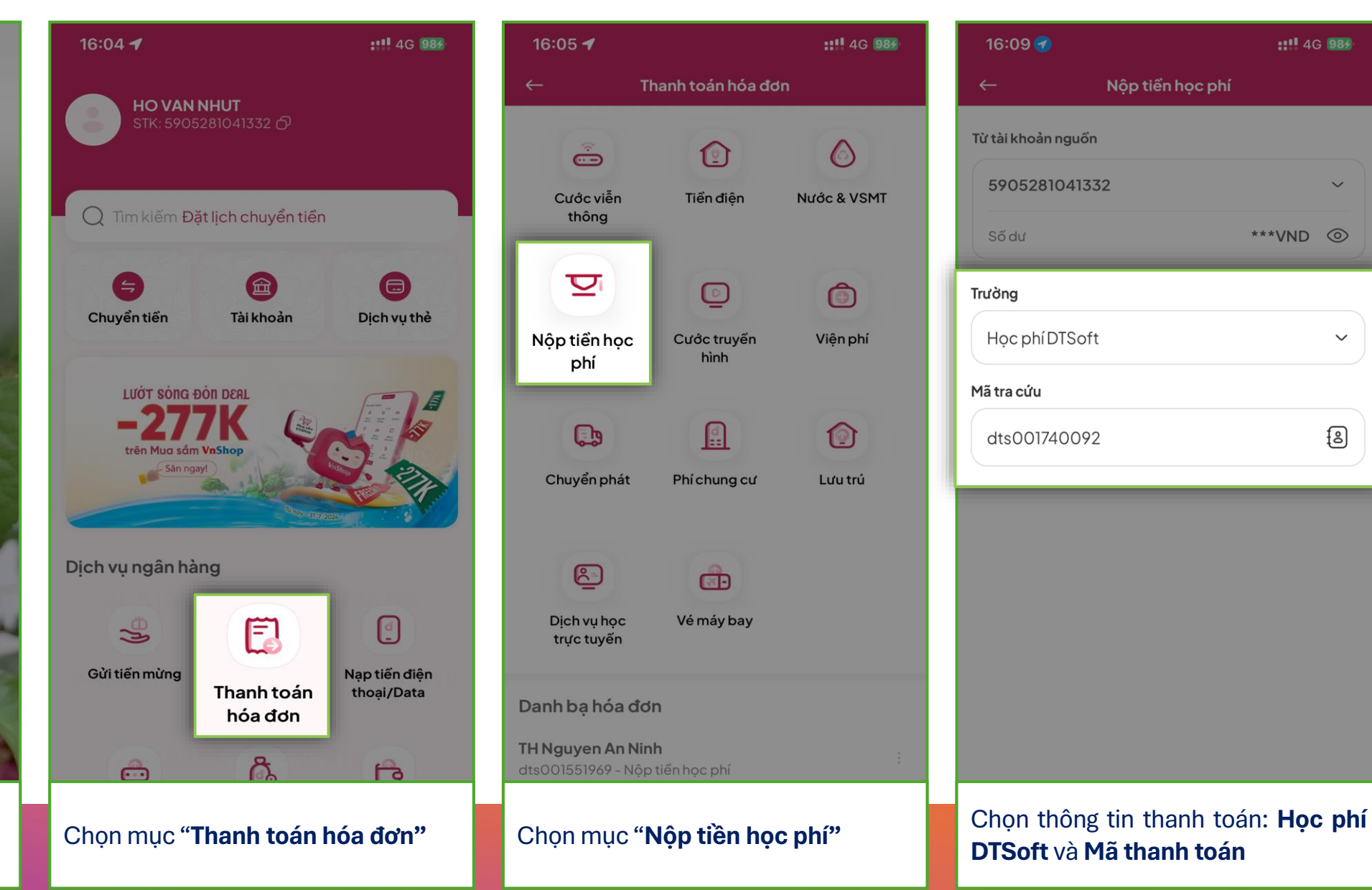

::!! 4G 984

\*\*\*VND ③

 $\sim$ 

8

PHỤ HUYNH THANH TOÁN QUA ỨNG DỤNG NGÂN HÀNG AGRIBANK PLUS

| 16:10 <b>- 4</b> ### 4G 988                                                                   | 16:10 ┥ 👬 👬                                                                    | 16:10 <b>- 4</b> ::!!! 4G 983                                                       | 16:10 <b>- 4</b> ::!!! 4G 983                                                                                                    |
|-----------------------------------------------------------------------------------------------|--------------------------------------------------------------------------------|-------------------------------------------------------------------------------------|----------------------------------------------------------------------------------------------------|
| ← Nộp tiền học phí                                                                            | ← Xác nhận giao dịch                                                           | ← Xác nhận giao dịch                                                                | ← Xác nhận giao dịch                                                                                                    |
| 5905281041332 ~                                                                               | Tài khoản nguồn<br>5905281041332                                               | Tài khoản nguồn<br>5905281041332                                                    | Tài khoản nguồn<br>5905281041332                                                                                                    |
| Số dư ***VND 💿                                                                                | Trường                                                                         | Trường                                                                              | Trường                                                                                                    |
| Trường                                                                                        | Học phi DTSoft                                                                 | Học phí DTSoft                                                                      | Học phí DTSoft                                                                                                    |
| Học phí DTSoft 🗸 🗸                                                                            | Mã tra cứu<br>dts001740092                                                     | Mã tra cứu<br>dts001740092                                                          | Mã tra cứu<br>dts001740092                                                                                                    |
| Mã tra cứu                                                                                    |                                                                                |                                                                                     |                                                                                                    |
| dts001740092                                                                                  | Tên khách hàng<br>NGÔ TRẦN GIA AN                                              | Tên khách hàng<br>Nhập mã PIN Soft OTP Huỷ                                          | Tên khách hàng<br>NGÔ TRẨN GIA AN                                                                                                    |
| NGÔ TRẦN GIA AN 🗸                                                                             | Số tiền                                                                        | Là mã PIN đã cài đặt khi kích hoạt Soft OTP                                         | Số tiến                                                                                                    |
| Thông tin chi tiết                                                                            | 1,275,000 VND                                                                  |                                                                                     | 1,275,000 VND                                                                                                    |
| <ul> <li>Quý khách có thể thực hiện chọn một hoặc nhiều hóa<br/>đơn để thanh toán.</li> </ul> | Phí giao dịch<br><b>Miễn phí</b>                                               |                                                                                     | Phí giao dịch<br>Miễn phí                                                                                                    |
| Phuphi+tiennuoc(hoche)(07/2024)<br>90,000 VND                                                 | Tổng tiền thanh toán<br>1,275,600 VND                                          | <b>Lưu ý:</b><br>Soft OTP sẽ bị khoá nếu nhập sai PIN <mark>5 lần</mark> liên tiếp. | Tổng tiến thanh toán<br>Xác thực bằng Soft OTP Huỷ                                                                                      |
| ✓ Tienan(hoche)(07/2024)                                                                      | Một triệu hai trắm bảy mươi lăm nghìn sáu trăm đồng                            | 1 2 3<br>ABC DEF                                                                    | Mã xác thực bằng phương thức xác thực Soft OTP của Quý<br>khách được hiển thị dưới đây. Vui lòng bấm xác thực để hoàn<br>tất giao dịch. |
| 520,000 VND                                                                                   |                                                                                | 4 5 6<br>GHI JKL MNO                                                                | 5 5 3 6 6 1 6 4                                                                                                    |
| <ul> <li>Hocphi(hoche)(07/2024)</li> <li>665,600 VND</li> </ul>                               |                                                                                | 7 8 9<br>pars tuv wxyz                                                              | Hiệu lực Soft OTP còn: <b>5s</b>                                                                                                    |
|                                                                                               |                                                                                |                                                                                     |                                                                                                    |
| Chọn <b>Khoản thu</b> chi tiết cần thanh<br>toán                                              | Kiểm tra thông tin thanh toán: <b>Tên</b><br><b>học sinh</b> và <b>Số tiền</b> | Nhập mã <b>PIN</b> thanh toán                                                       | Xác thực mã <b>OTP</b> để thực hiện thanh<br>toán                                                                                       |

PHỤ HUYNH THANH TOÁN QUA ỨNG DỤNG NGÂN HÀNG AGRIBANK PLUS

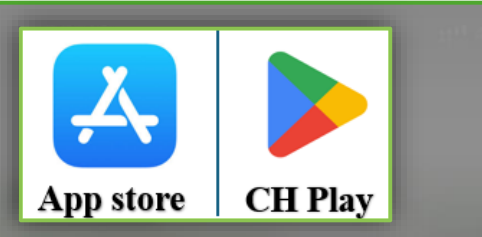

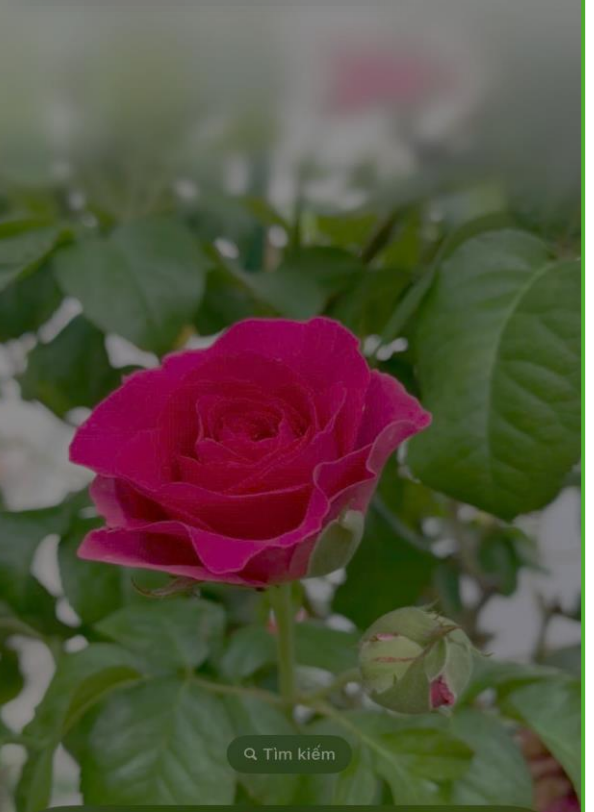

Truy cập kho ứng dụng trên thiết bị di động

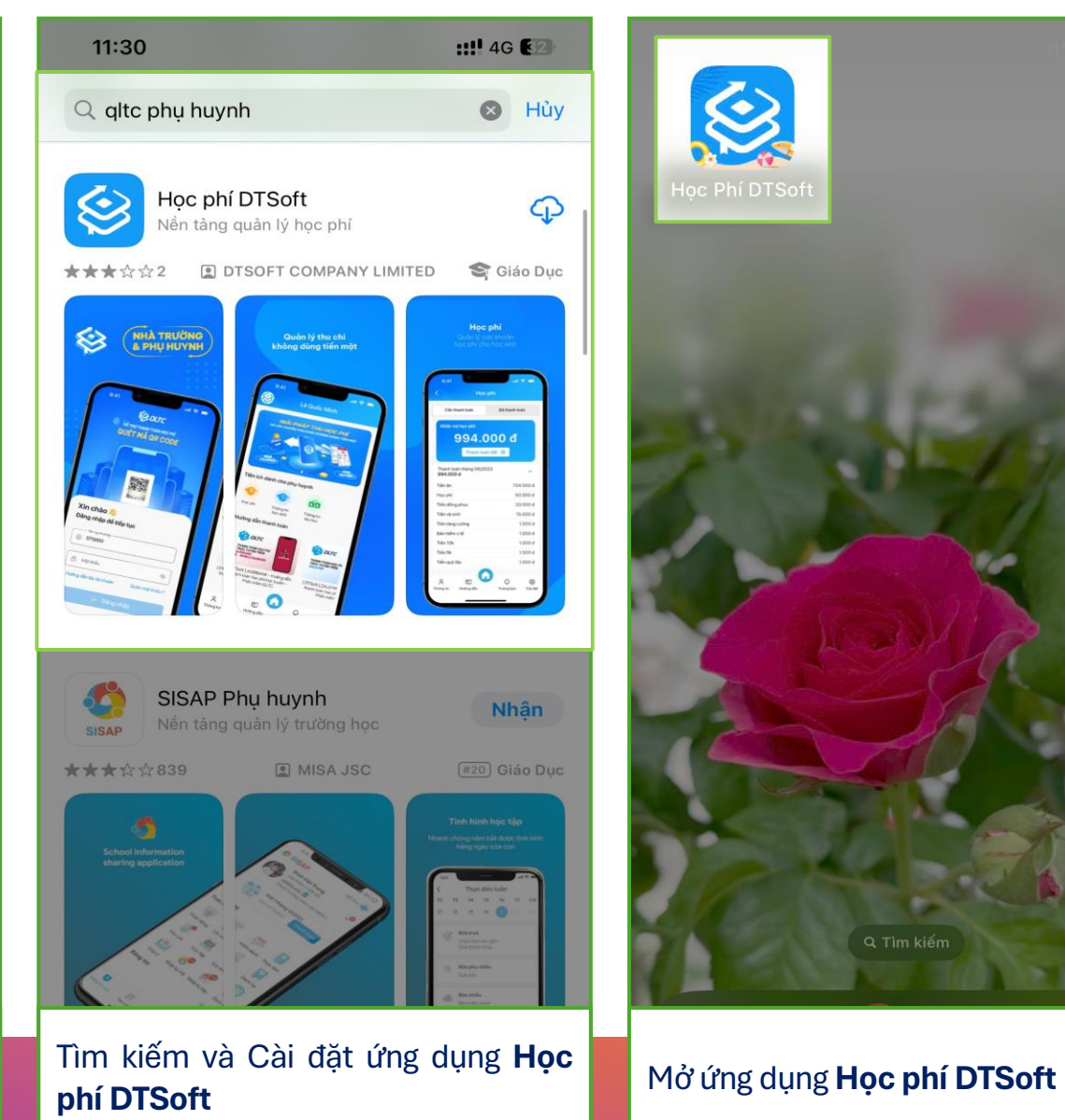

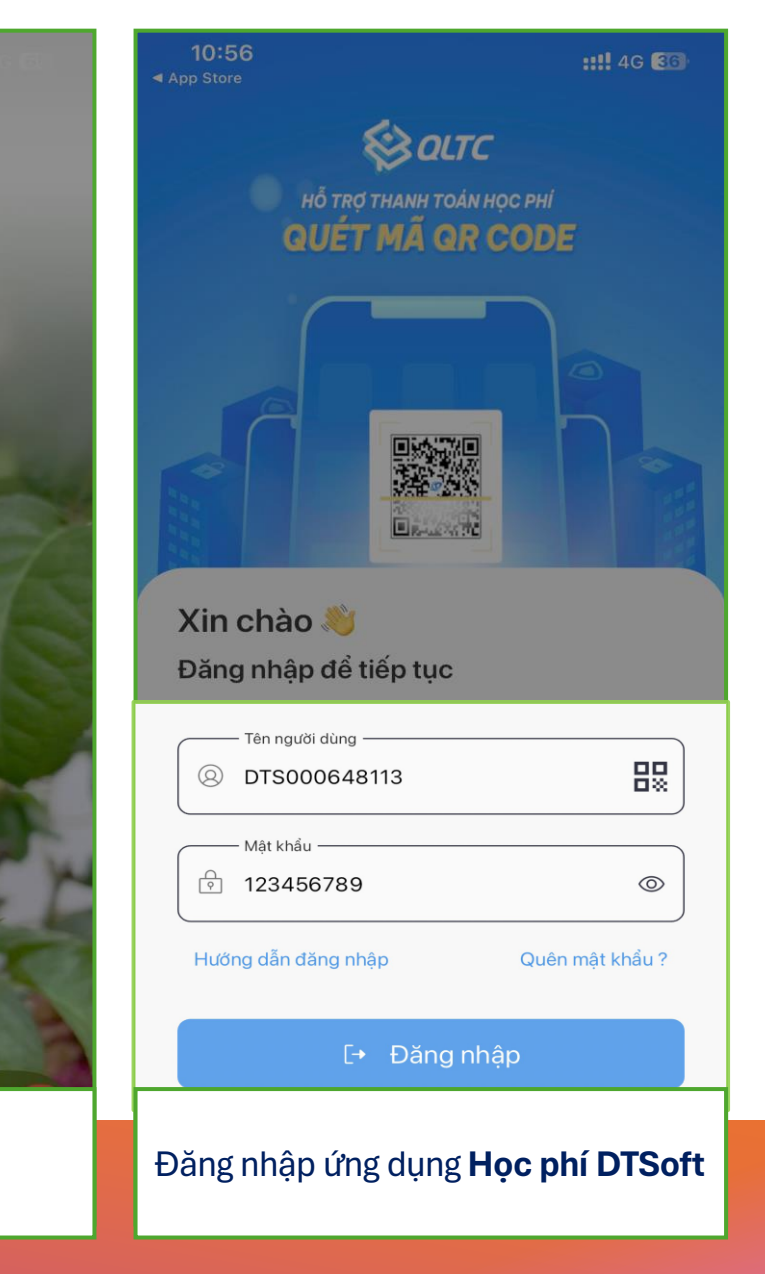

## PHỤ HUYNH THANH TOÁN QUA ỨNG DỤNG NGÂN HÀNG KHÁC

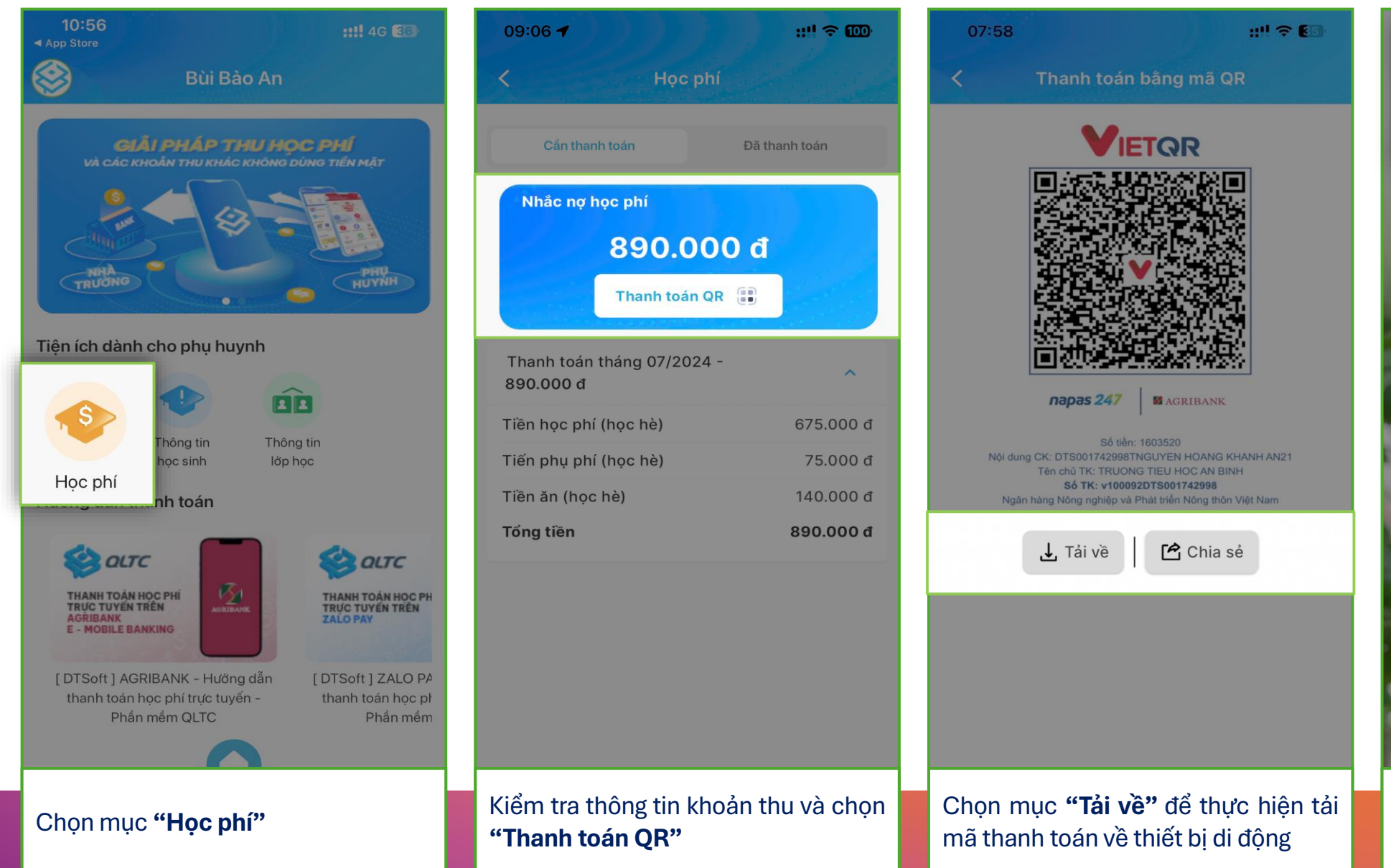

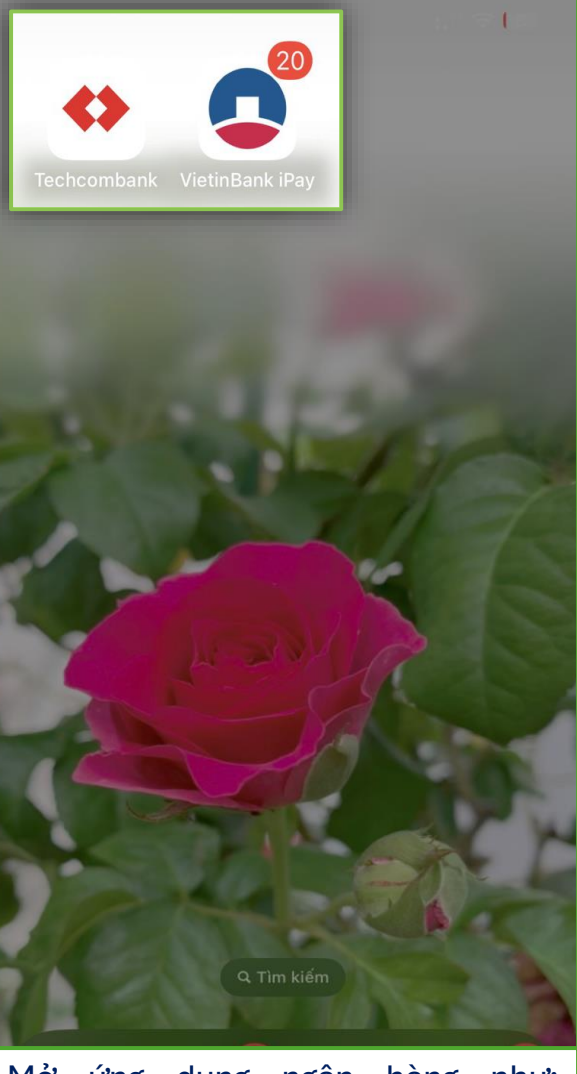

Mở ứng dụng ngân hàng như: Techcombank, Vietinbank, MB Bank, VPBank, Sacombank, ...

## PHỤ HUYNH THANH TOÁN QUA ỨNG DỤNG NGÂN HÀNG KHÁC

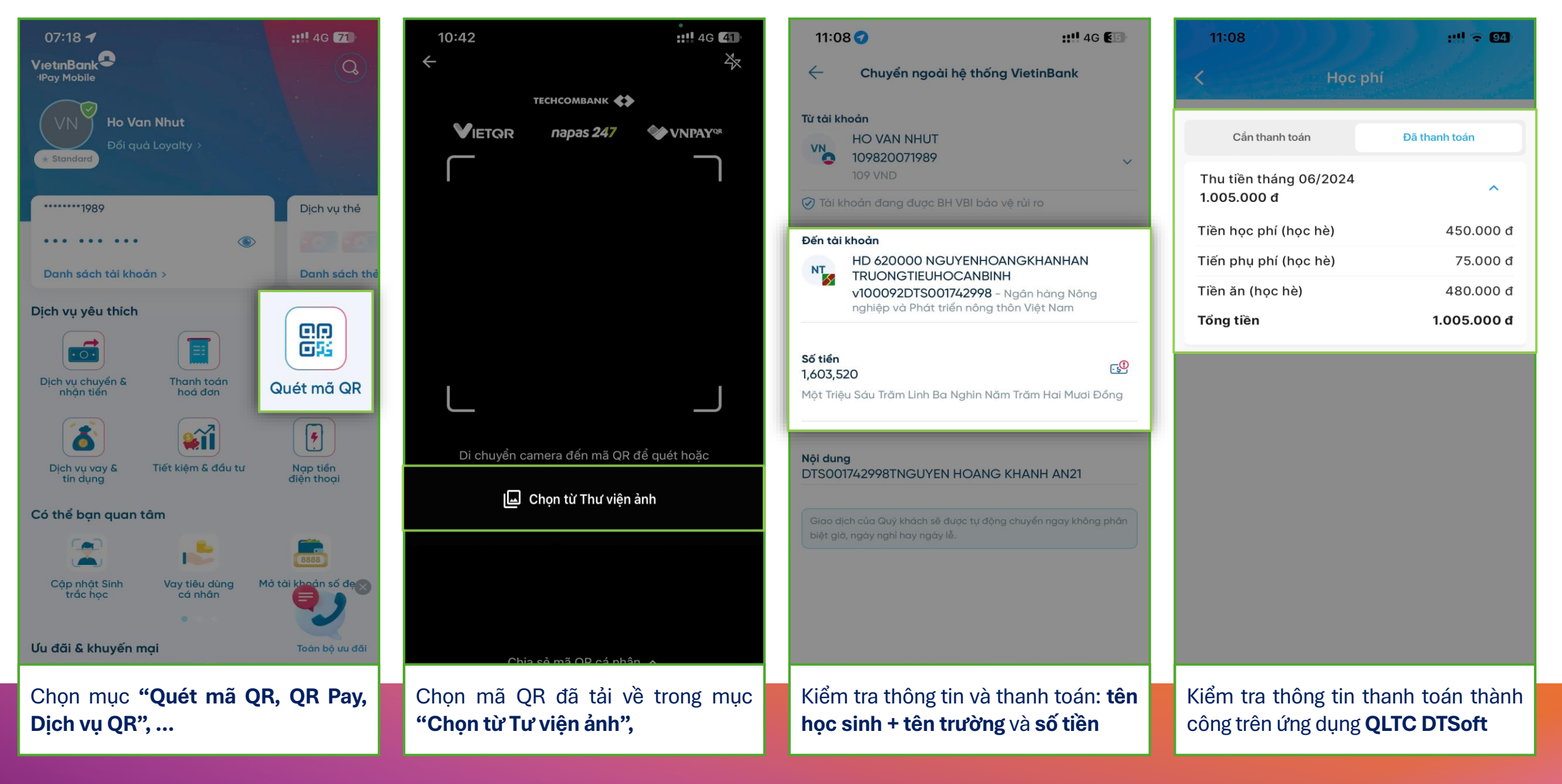

## PHỤ HUYNH THANH TOÁN QUA ỨNG DỤNG NGÂN HÀNG KHÁC